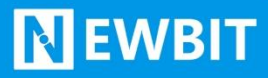

妙享科技(深圳)有限公司

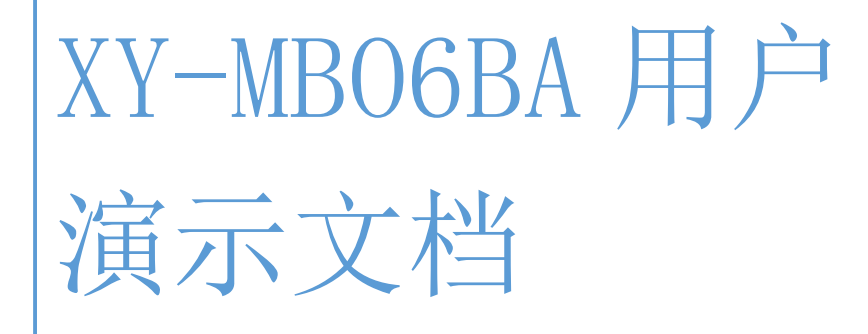

Ver 0.0.1

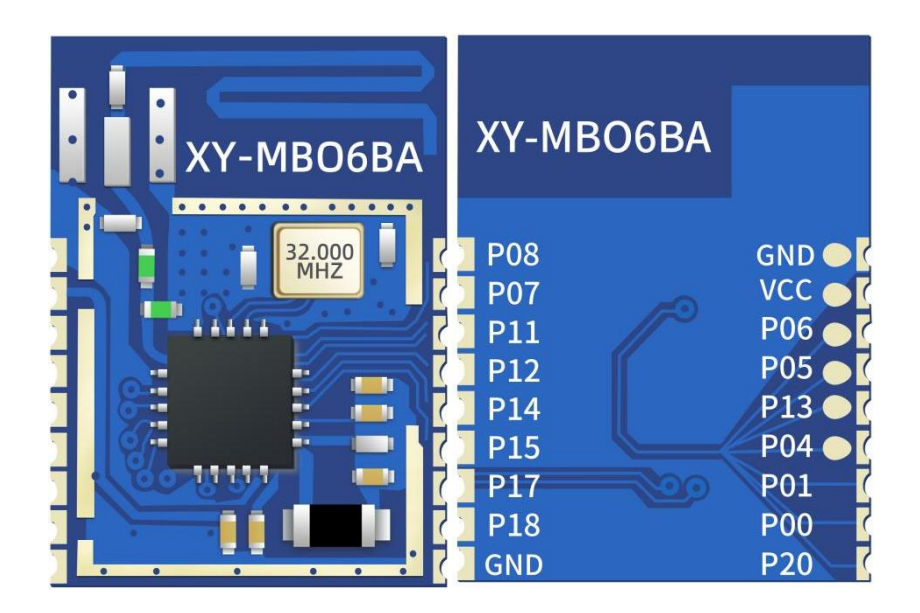

#### Part Number:XY-01P

WEB: www.newbitinfo.com

### 版本历史:

| 版本号      | 发布日期         | 修订人 | 说明   |
|----------|--------------|-----|------|
| VO. 0. 1 | 2024. 06. 28 | 付煜琰 | 初始版本 |

注:

由于随着产品的硬件及软件的不断改进,本文档可能会有所更改,恕不另行告知,最终应以最 新版的文档为准。

最新资料请移步至官网: www.newbitinfo.com 下载,或直接联系我司获取

本模块封装没有上传至嘉立创,请使用我们提供的模块封装!!!

# **N**EWBIT

## 目录

| 概述          | 2 |
|-------------|---|
| 封装尺寸脚位定义    | 3 |
| XY-6BA 引脚定义 | 4 |
|             |   |
| 工作演示        | 5 |
| 常规 AT 指令操作  | 6 |

# 概述

XY-MB06BA 模块是面向 SOC (片上系统),易于快速开发的低功耗蓝牙芯片。完全兼容蓝牙 V5.3 (LE 模 式)协议。它主要应用于智能穿戴式设备、便携式医疗设备、运动健身设备、智慧家庭、消 费电子、工业控制等,可满足低功耗、低时延、近距离无线数据通信的要求。XY-MB06BA 透传模块可 以让开发者无须了解低功耗蓝牙协议,直接使用类似串口通信方式、开发支持低功耗蓝牙通信的智能 产品。

本文档是 XY-MB06BA 透传模块的使用说明文档。

# 模块出厂默认参数配置

| 参数            | 默认值                      |
|---------------|--------------------------|
| 串口配置          | 115200bps                |
| 模块名称          | NB-(MAC 地址)              |
| 广播间隔          | 200mS                    |
| 连接间隔          | 30mS                     |
| 发射功率          | Odbm                     |
| BLE 主服务、读、写通道 | FFF0/FFF1/FFF2           |
| 连接串口响应        | +CONNECTED:TYPE, MAC\r\n |
|               | TYP=1 表示连接设备为主端连接设备      |
|               | MAC 为连接设备对应的 MAC 地址      |
|               | \r\n为ASCII码 0x0d 及 0x0a  |
| 断开连接串口响应      | +DISCONN:TYPE, MAC\r\n   |

# 封装尺寸脚位定义

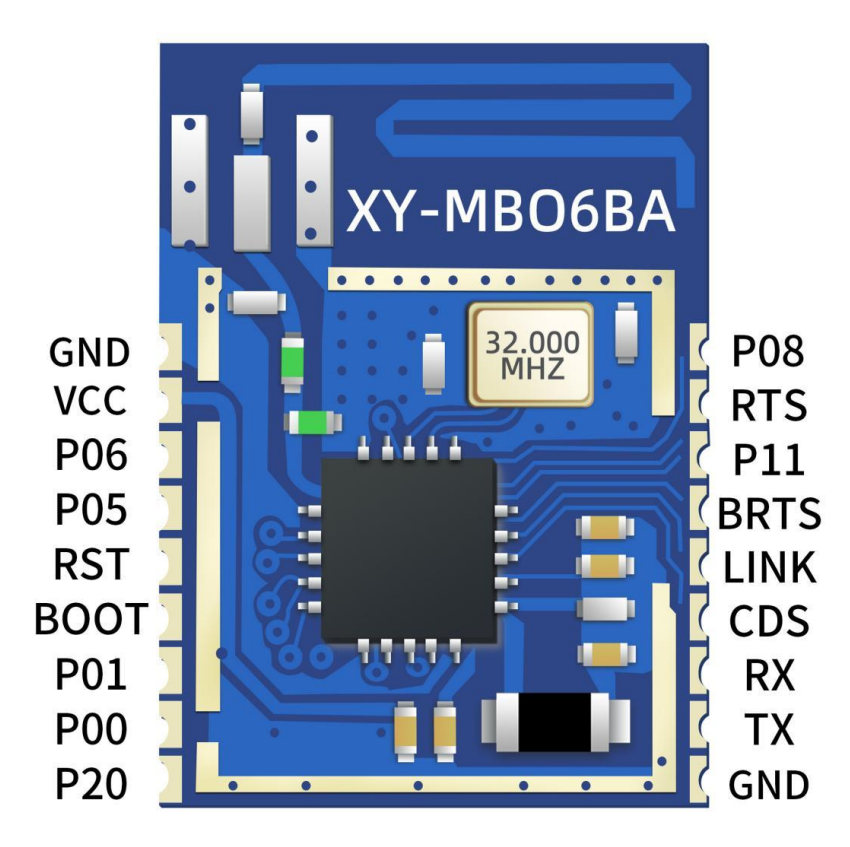

图 1-模块引脚图

# XY-01 引脚定义

| 模块<br>引脚<br>序号 | 模块脚位名称 | 输入/输出 | 功能说明                                                                                                    |  |  |  |
|----------------|--------|-------|----------------------------------------------------------------------------------------------------|--|--|--|
| Pin1           | ANT    | 0     | 外接天线引脚                                                                                                    |  |  |  |
| Pin2           | GND    | _     | 模块 GND                                                                                                    |  |  |  |
| Pin3           | VCC    | -     | 外部电源输入,典型 3.3V 供电                                                                                                    |  |  |  |
| Pin4           | NC     | Ι     | 烧录引脚                                                                                                    |  |  |  |
| Pin5           | NC     | Ι     | 烧录引脚                                                                                                    |  |  |  |
| Pin6           | CDS    | Ι     | AT 命令使能引脚<br>高电平或悬空: AT 命令有效,非 AT 命令透传<br>低电平: AT 命令无效,串口所有数据透传                                                      |  |  |  |
| Pin7           | LINK   | 0     | 蓝牙已连接,输出高电平<br>蓝牙未连接,输出低电平                                                                                           |  |  |  |
| Pin8           | NC     | I/0   | 保留                                                                                                    |  |  |  |
| Pin9           | NC     | I/0   | 保留                                                                                                    |  |  |  |
| Pin10          | 102    | Ι/Ο   | I02 控制通道, 0xF002;输入: 一个字节, 1 为高电平, 0<br>为低电平;                                                                        |  |  |  |
| Pin11          | I01    | 0     | I01 控制通道, 0xF001;输入: 一个字节, 1 为高电平, 0<br>为低电平;                                                                        |  |  |  |
| Pin12          | NC     | I/0   | 保留                                                                                                    |  |  |  |
| Pin13          | RX     | Ι     | UART_RX 数据接收输入脚                                                                                                    |  |  |  |
| Pin14          | TX     | 0     | UART_TX 数据发送输出脚                                                                                                    |  |  |  |
| Pin15          | BRTS   | I     | 睡眠引脚<br>高电平或悬空:模块进入睡眠模式<br>低电平:模块退出睡眠模式<br>如果不需要低功耗,可以直接接地+9<br>在睡眠模式下,模块串口只能发数据,不能收数据<br>MCU可以通过 GPIO 控制模块进入或退出睡眠模式 |  |  |  |
| Pin16          | NC     | I/0   | 保留                                                                                                    |  |  |  |
| Pin17          | NC     | I/0   | 保留                                                                                                    |  |  |  |
| Pin18          | GND    | -     | 模块 GND                                                                                                    |  |  |  |

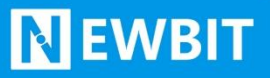

# 工作演示

## 一、搭建测试环境

1. 将模块按照提供的资料接好线;

2. 将串口调试助手和 USB 转串口工具对应的驱动安装至电脑;

3. 手机端可以从我们提供的资料中下载 app 或者使用小程序。

在此过程中需要注意的问题:

1. 模块使用 3.3V 供电,工作电压范围: 1.8-3.6V,供电超出范围将会烧坏芯片;

2. 注意不要将 VCC、GND 接反,导致短路烧毁芯片;

3. 接好线将转串口工具接到电脑端口,打开串口调试助手,需要找到对应的 COM 口;

4. COM 无法识别,安装对应转串口工具的驱动。资料中我们有提供两款 Windows 驱动,电脑型号不对。请自行去 网上下载;

5. 确保 BRTS 引脚接地,否则模块不响应 AT 指令且不能发送数据;

6. 手机安装好 app 或者使用小程序时,需要开启系统蓝牙和定位功能,并且授予 app 和小程序使用权限。否则将导致, app 或者小程序无法搜索到设备。

### 二、实物接线

#### 1. 模块接线

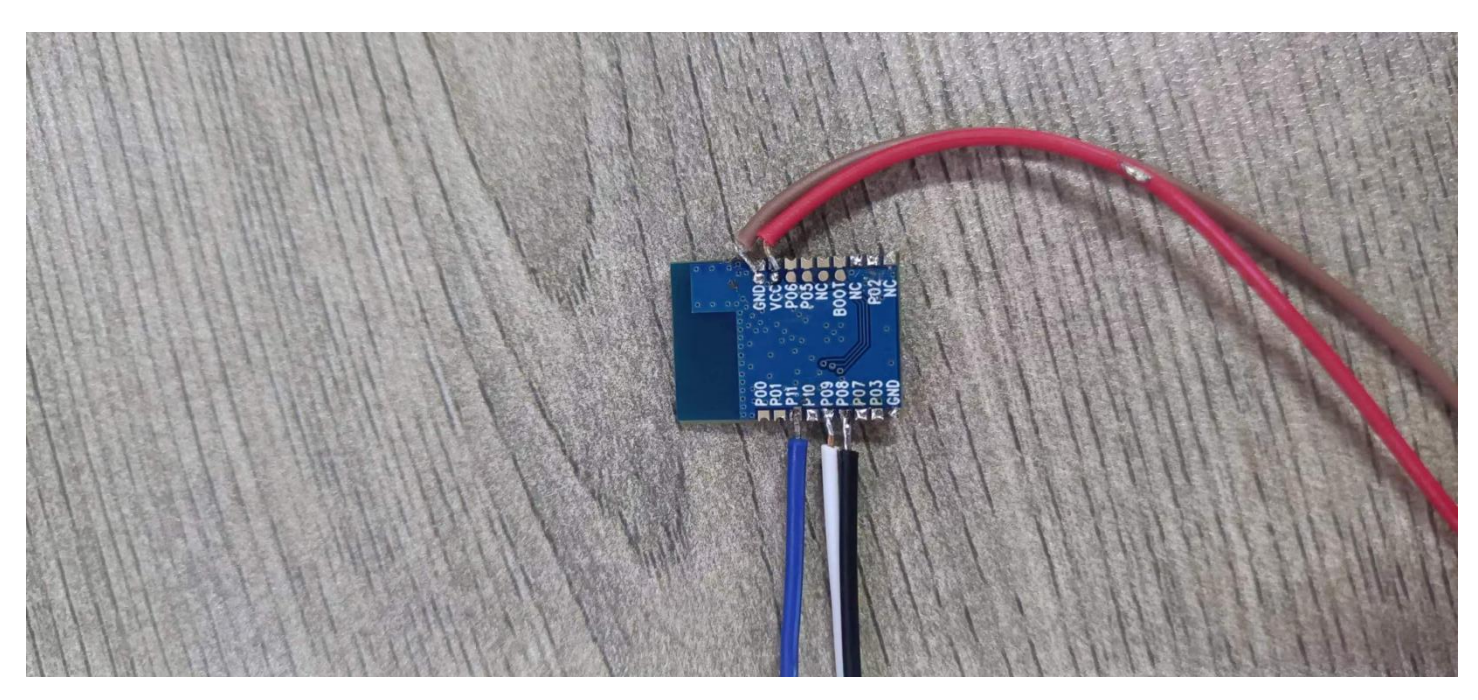

WEB: www.newbitinfo.com

TEL:0755-23320814

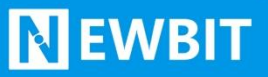

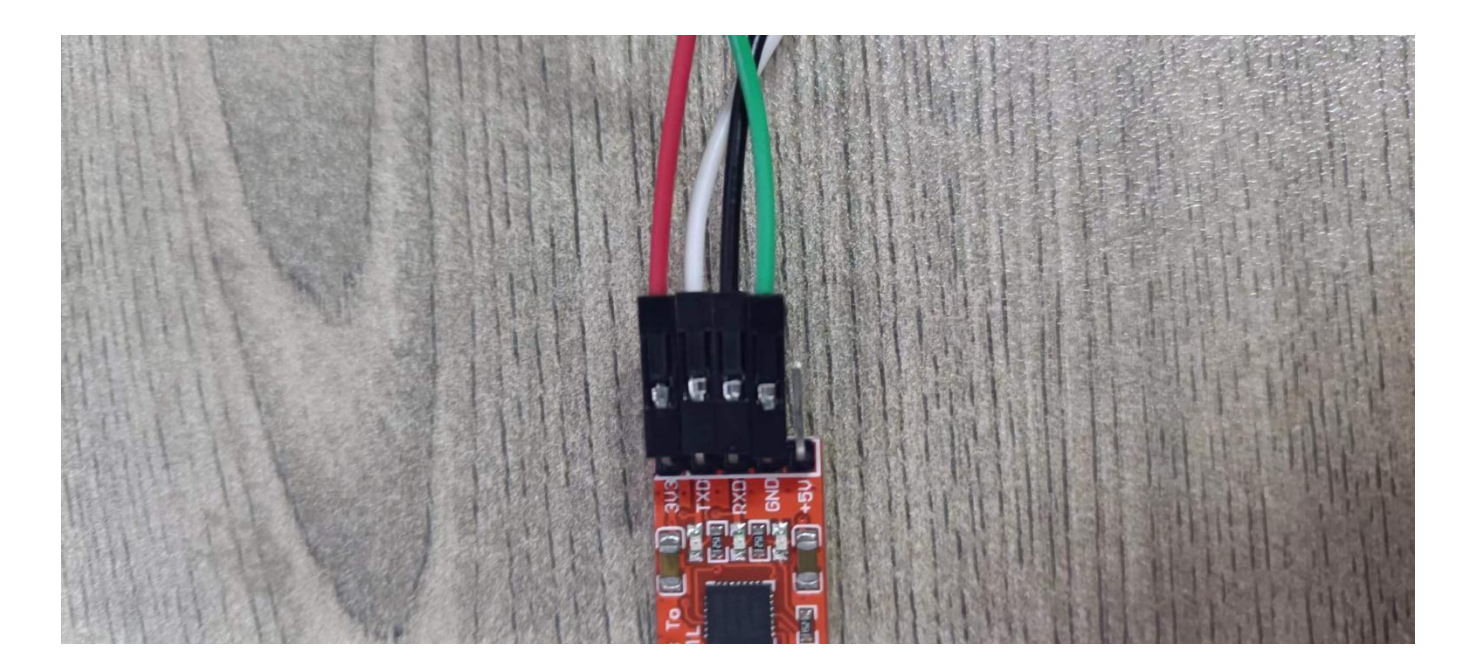

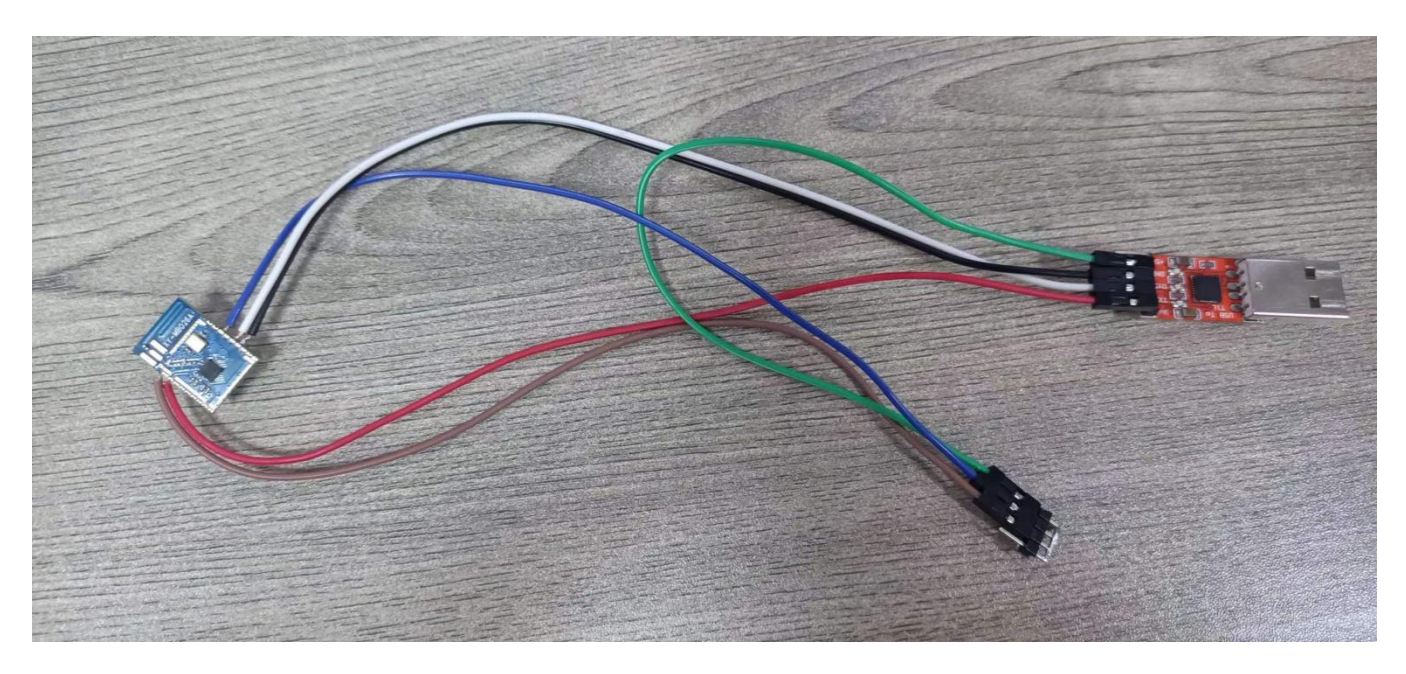

## 三、AT 指令演示

### 常规 AT 指令操作

查询模组名称: AT+NAME?<CR><LF>

修改模组名称: AT+NAME=名称<CR><LF>(字符串)

查询模组 MAC 地址: AT+MAC?<CR><LF>

修改模组 MAC 地址: AT+MAC=地址<CR><LF>(12 位字符串)

查询当前已连接的设备:AT+DEV?<CR><LF>

设置模块重启: AT+REBOOT=1<CR><LF>

**N** EWBIT

断开蓝牙连接: AT+DISCONN=1<CR><LF>

<CR><LF>为 ASCII 码 0x0D 和 0x0A <mark>换行回车符</mark>,在测试中可在串口软件勾选<mark>发送新行</mark> 代替。

XCOM V2.7 223 X 串口选择 [2023-11-06 08:47:16.367] COM3:Silicon Labs CP2 ~ TX: AT +MAC? 波特率 115200 [2023-11-06 08:47:17.387] V RX: +MAC: E325A0A6132D 停止位 1 V 数据位 8 ~ 校验位 None V 串口操作 🦲 关闭串口 保存窗口 清除接收 □ 16进制显示□ DTR RTS □ 自动保存 ☑ 时间戳 1000 ms 单条发送 多条发送 协议传输 帮助 AT HMAC? 1 发送 清除发送 □ 定时发送 发送文件 周期: 1000 打开文件 停止发送 ms 🔲 16进制发送 🔽 发送新行 0% 【火爆全网】正点原子DS100手持示波器上市 CTS=0 DSR=0 DCD=0 当前时间 08:48:23 R:19 www.openedv.com S:9

## 四、数据透传

| XCOM V2.7                                 |      |                   | - <u></u>                             |                              | ×            |  |  |
|-------------------------------------------|------|-------------------|---------------------------------------|------------------------------|--------------|--|--|
| [0000_11_00_00.50.50_007]                 |      |                   | ————————————————————————————————————— |                              |              |  |  |
| [2023-11-06 08.52.58.967]<br>IX: AT+NAME? |      |                   |                                       | COM10:Silicon Labs CF $\sim$ |              |  |  |
| [2023-11-06 08:52:59.978]                 |      |                   | 波特率                                   | 115200                       | ~            |  |  |
| RX: +NAME:NB-FF23091931BB                 |      |                   | 停止位                                   | 1                            | ~            |  |  |
|                                           |      |                   | 新据位                                   | 8                            | ~            |  |  |
|                                           |      |                   | 4~8//~                                | v                            |              |  |  |
|                                           |      |                   | 饮粒区                                   | None                         | ~            |  |  |
|                                           |      |                   | 串口操作                                  | i关 🕘                         | 利串口          |  |  |
|                                           |      |                   | 保存窗口                                  | ] 清除                         | 接收           |  |  |
|                                           |      |                   | 16进制                                  | 显示[] DT.                     | R            |  |  |
|                                           |      |                   | 🗌 RTS                                 | 日自                           | 动保存          |  |  |
|                                           |      |                   | ☑ 时间戳                                 | 1000                         | ms           |  |  |
| 单条发送 多条发送 协议传输 帮助                         |      |                   |                                       |                              |              |  |  |
| AT +NAME?                                 |      |                   |                                       | 6 发                          | <del>送</del> |  |  |
|                                           |      |                   |                                       |                              |              |  |  |
|                                           |      |                   |                                       | ↓ 清除:                        | 发送           |  |  |
| □ 定时发送 周期: 1000 ms                        |      | 打开文件              | 发送文件                                  | 停止                           | 发送           |  |  |
| □ 16进制发送 ☑ 发送新行                           |      | 0% 【火爆全网)         | 正点原子DS10                              | 0手持示波                        | 器上市          |  |  |
| 🔅 🛛 www.openedv.com 🛛 S:10                | R:23 | CTS=0 DSR=0 DCD=0 | 当前时间 08:53                            | 3:02                         |              |  |  |

1. 使用 AT+NAME?指令查询模块广播名称,之后使用手机 App 搜索连接。

| 8:52                                 | 8:57                                    | 0.1K         | /s 🖻 🚸 🖉 🏵 🛗 🛗 🍣 💷 |                 |
|--------------------------------------|-----------------------------------------|--------------|--------------------|-----------------|
| LoRa模组、蓝牙Mesh、<br>西牙2 4G描述。ZinBeef   | 盖对iBeacon.                              | 设置MTU        | 100                |                 |
| APP定制开发、小程序定<br>⑥ 0755-23320814      | ала и и и и и и и и и и и и и и и и и и | 清除日志         | 发送字节数:0            | 接收字节数:0         |
| © 13128803829                        |                                         | onNotifySuco | cess:              |                 |
| 重新扫描                                 | ◎ 技术支持                                  |              |                    |                 |
| NB-FF23091931BB<br>FF:23:09:19:31:BB | rssi:-33                                |              |                    |                 |
| 4F:C2:7D:0A:7C:EB                    | rssi:-57                                |              |                    |                 |
| E7:74:4C:F6:E5:67                    | rssi:-58                                |              |                    |                 |
| 67:51:33:2A:31:6B                    | rssi:-61                                |              |                    |                 |
| 5C:C6:D7:A4:DF:EC                    | rssi:-61                                |              |                    |                 |
| EC:4D:DF:5F:CB:82                    | rssi:-61                                | f001高电平      | f001低电平            | f002高电平 f002低电平 |
| YXlinksSPP<br>B6:7B:12:0E:AF:73      | rssi:-64                                | hex接收 🗌      | 自动发送 🗌             | 100             |
| W1H-2LF<br>00:1B:10:18:18:2F         | rssi:-65                                | 发送           | hex发送 🗌            |                 |
| V1H-2L<br>00:1B:10:44:32:42          | rssi:-67                                | 输入发送内        | 內容                 |                 |
| C8:36:23:A5:4E:72                    | rssi:-67                                |              |                    |                 |
| 7B:B8:62:92:51:7D                    | rssi:-67                                |              |                    |                 |

2. 模块 CDS 引脚默认悬空,自动识别 AT 指令和透传数据,连接后可以直接在串口调试助手和手机测试 App 实现数据收发。

**N** EWBIT

| XCOM V2.7                               |                   | <u></u>    |          | ×      | 9:00                   | 1.8K    | /s 🖻 🕸 🖧 🏵 🖫 | 1 311 📚 🎟 |
|-----------------------------------------|-------------------|------------|----------|--------|------------------------|---------|--------------|-----------|
|                                         |                   |            |          |        | 设置MTU                  | 100     |              |           |
| [2023-11-06 09:00:21.909]<br>RX: 123456 |                   | COM10:Sil  | icon Lab | s CF 🗸 | 清除日志                   | 发送字节数:6 | 接收字          | 节数:8      |
| [2023-11-06 09:00:29.514]<br>TX: 654321 |                   | 波特率        | 115200 ~ |        | onNotifySuco<br>654321 | ess:    |              |           |
|                                         |                   | 停止位        | 1        | ~      |                        |         |              |           |
|                                         |                   | 数据位        | 8        | ~      |                        |         |              |           |
|                                         |                   | 校验位        | None     | ~      |                        |         |              |           |
|                                         |                   | 串口操作       | € ¥      | 闭串口    |                        |         |              |           |
|                                         |                   | 保存窗口       | 清防       | 接收     |                        |         |              |           |
|                                         |                   | □ 16进制     | 記示 DI    | R      |                        |         |              |           |
|                                         |                   | ☐ RTS      |          | 动保存    |                        |         |              |           |
| 苗冬代泽 点发中兴 耳 201/F#A #RDF                |                   |            | 1000     | ms     |                        |         |              |           |
| +示及达 多宋友达 协议预测 帮助<br>654321             |                   |            |          |        | f001高电平                | f001低电平 | f002高电平      | f002低电平   |
|                                         |                   |            | 发        | 送      | hex接收 🗌                | 自动发送 🗌  | 100          | )         |
|                                         |                   |            | 清除       | 发送     | 发送                     | hex发送 🗌 |              |           |
| □ 定时发送 周期: 1000 ms                      | 打开文件              | 发送文件       | 停止       | 发送     | 123456                 |         |              |           |
| □ 16进制发送 □ 发送新行                         | 0% 【火爆全网】         | 正点原子DS100  | 手持示波     | 器上市    |                        |         |              |           |
| 🔅 🗸 www.openedv.com S:8 R:6             | CTS=0 DSR=0 DCD=0 | 当前时间 09:00 | :45      | 4      |                        |         |              |           |

# 联系我们

**N**EWBIT

妙享科技 (深圳)有限公司

Tel: 0755-2332 0814

地址: 深圳市龙岗区布吉街道慢城四期1栋B座26F